# Installationshandbok ColorEdge<sup>®</sup> CG248-4K

## LCD-färgskärm

### Viktigt

Läs försiktighetsåtgärderna, den här installationshandboken och användarmanualen som finns på CD-skivan noggrant så att du känner dig säker och får ett effektivt användande av produkten. Spara handboken för framtida behov.

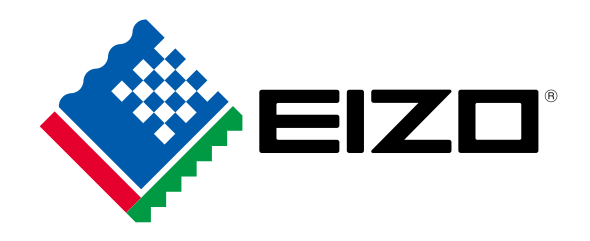

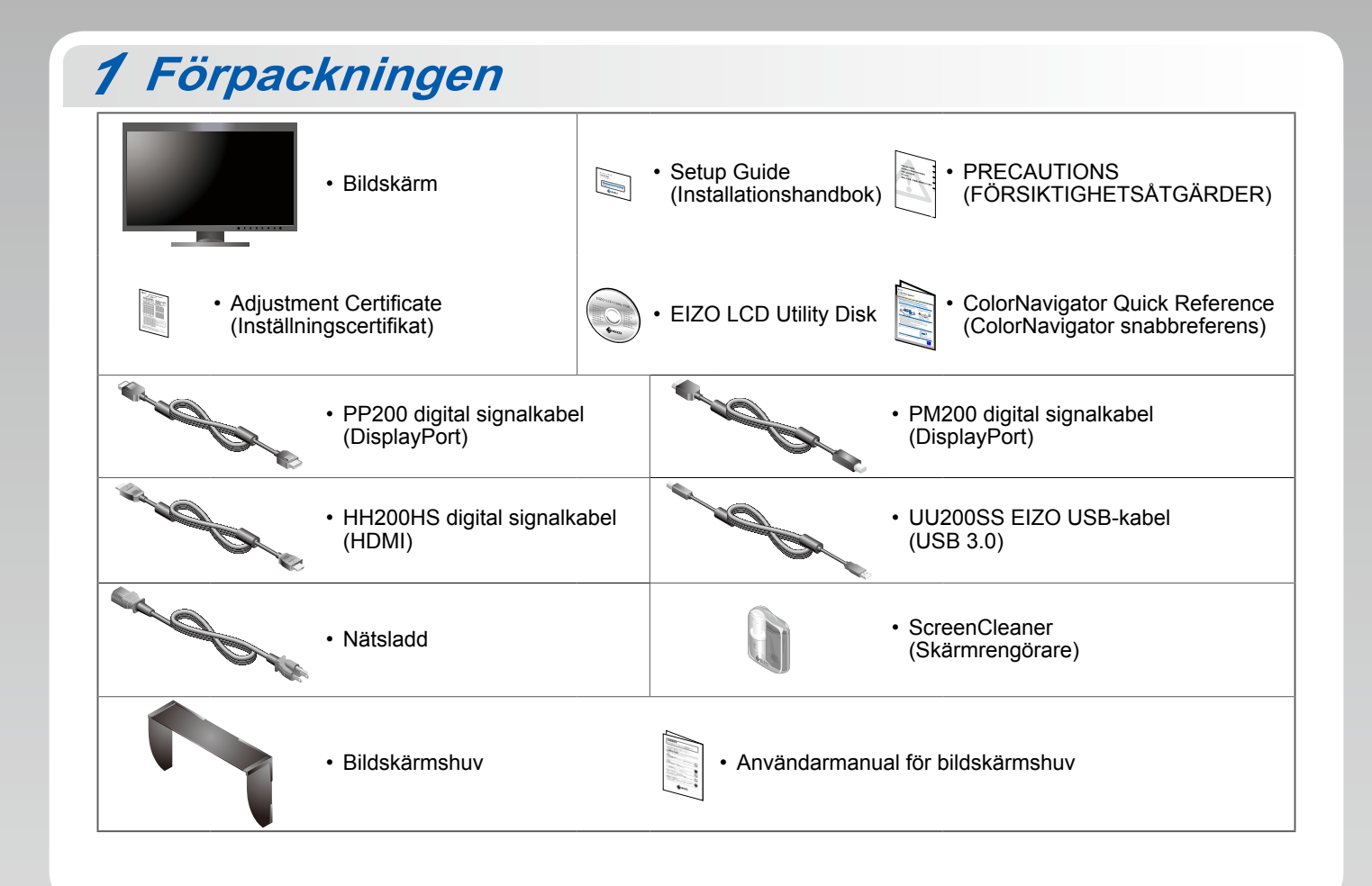

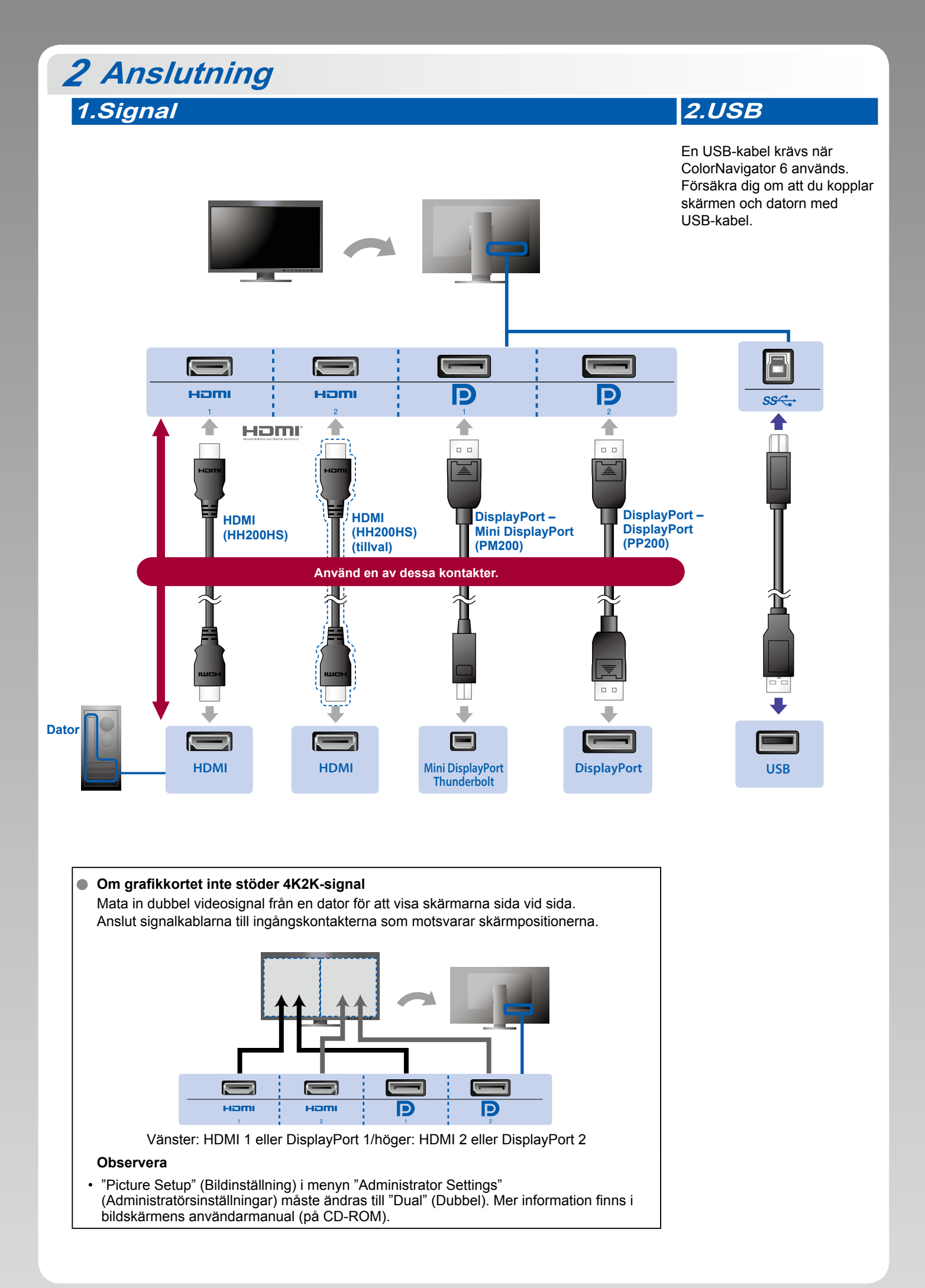

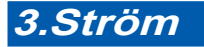

# 4.Hållare

Använd kabelhållaren på stativets baksida för att hålla kablarna samlade.

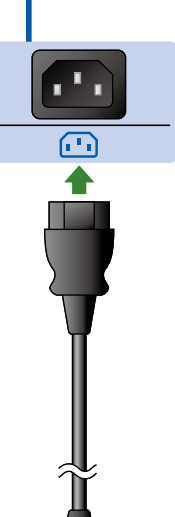

•

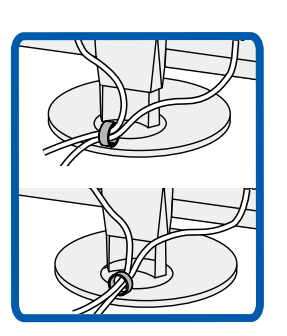

# 3 Huv

Mer information om installation finns i bildskärmshuvens användarmanual (i bildskärmhuvens låda).

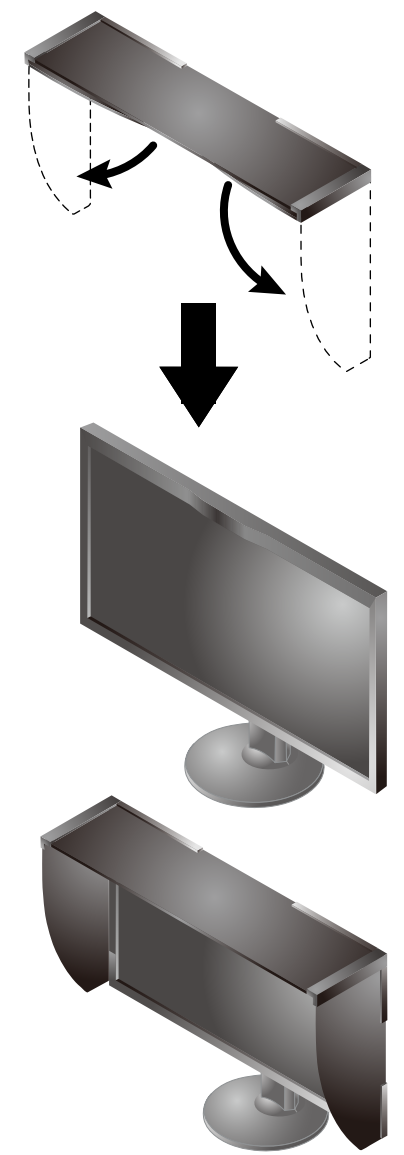

### Observera

 Bildskärmshuven kan inte användas när bildskärmen är i porträttläge. Den medföljande bildskärmshuven kan endast installeras med bildskärmen i liggande läge.

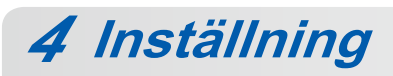

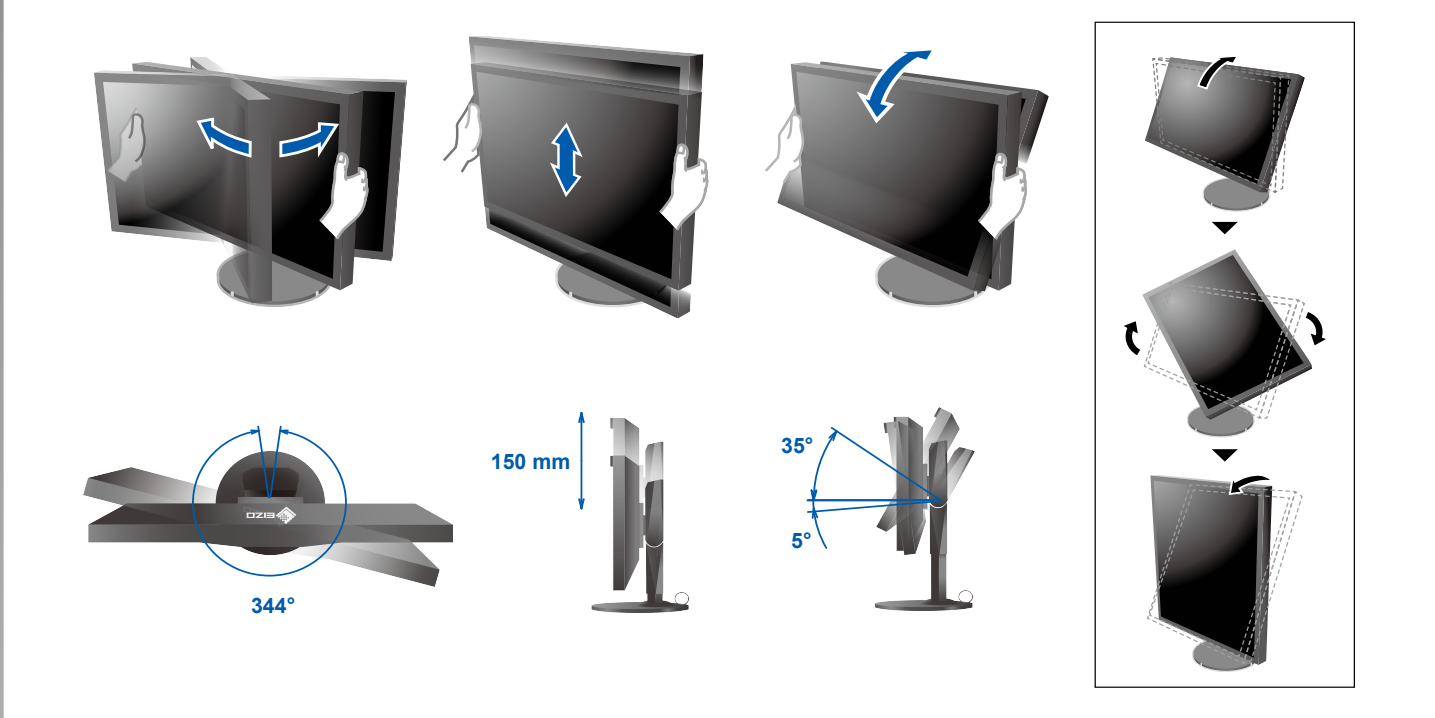

<section-header>5 Skärm1.Huvudströmbrytare2.StrömbrytareImage: Image: Image

# <image><complex-block><complex-block>

Driftsanvisningar finns i "Snabbreferensen" och användarmanualen för ColorNavigator (på CD-ROM).

# SelfCalibration

Används för regelbunden kalibrering.

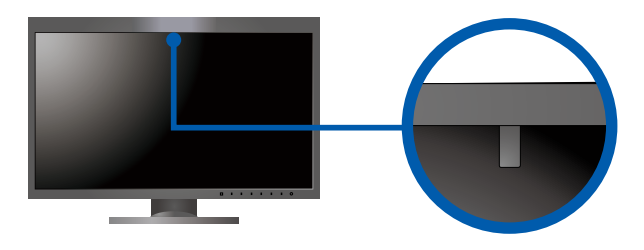

• Mer information om SelfCalibration finns i bildskärmens användarmanual på CD-ROM.

# Ingen bild visas

Om det inte visas någon bild på skärmen efter att du har gjort följande åtgärder ska du kontakta din lokala EIZO-återförsäljare.

| Problem               |                                                                                            | Möjlig orsak och åtgärd                                                                                                    |
|-----------------------|--------------------------------------------------------------------------------------------|----------------------------------------------------------------------------------------------------|
| Ingen bild            | Strömindikatorn tänds inte.                                                                | <ul> <li>Kontrollera att nätsladden är rätt ansluten.</li> <li>Slå på huvudströmbrytaren.</li> <li>Peka på し.</li> <li>Stäng av huvudströmbrytaren och slå på den igen efter ett par minuter.</li> </ul>                                                                                                    |
|                       | Strömindikatorn lyser med vitt sken.                                                       | <ul> <li>Öka "Brightness" (ljusstyrka) och/eller "Gain" (färgdynamik) på<br/>inställningsmenyn.</li> </ul>                                                                                                    |
|                       | Strömindikatorn lyser med orange sken.                                                     | <ul> <li>Byt ingångssignal med [Input].</li> <li>Använd musen eller tangentbordet.</li> <li>Kontrollera att datorn är påslagen.</li> <li>Om datorn är ansluten till en DisplayPort ändrar du DisplayPort-versionen enligt nedanstående steg.</li> <li>Stäng av strömmen till bildskärmen genom att trycka på ().</li> <li>När du trycker på strömbrytaren längst till vänster ska du trycka på () i 2 sekunder eller längre.<br/>Menyn "Administrator Settings" (Administratörsinställningar) visas.</li> <li>Välj "Signal Format" (signalformat).</li> <li>Ändra DisplayPort-version till 1.1.</li> <li>Välj "Apply" (Tillämpa) och sedan [Enter].</li> </ul> |
|                       | Strömindikatorn blinkar orange och vitt.                                                   | <ul> <li>Enheten som är ansluten via DisplayPort/HDMI har ett problem.</li> <li>Lös problemet genom att stänga av skärmen och sedan starta den igen.</li> <li>Se bildenhetens användarmanual för ytterligare information.</li> </ul>                                                                                                    |
| Meddelandet<br>visas. | Meddelandet visas när det inte finns någon<br>insignal.<br>Exempel:<br>HDMI 1<br>No Signal | <ul> <li>Meddelandet som visas till vänster kan visas på grund av att vissa<br/>datorer inte matar ut signalen precis efter påslagning.</li> <li>Kontrollera att datorn är påslagen.</li> <li>Kontrollera om signalkabeln är korrekt ansluten.</li> <li>Byt ingångssignal med I INPUT I.</li> </ul>                                                                                                    |
|                       | Exempel:<br>Bignal Error                                                                   | <ul> <li>Meddelandet visar att ingångssignalen ligger utanför angivet<br/>frekvensområde.</li> <li>Kontrollera om datorn är konfigurerad för bildskärmens krav på<br/>upplösning och vertikal avlänkningsfrekvens.</li> <li>Starta om datorn.</li> <li>Välj en passande inställning med grafikkortets programvara.<br/>Se grafikkortets användarhandbok för ytterligare information.</li> </ul>                                                                                                    |